Uputstvo za korištenje EK NRO-SW aplikacije

# Glavne funkcije

Korisničko sučelje Sučelje za rad s osiguračima Dojava alarma Instalacija

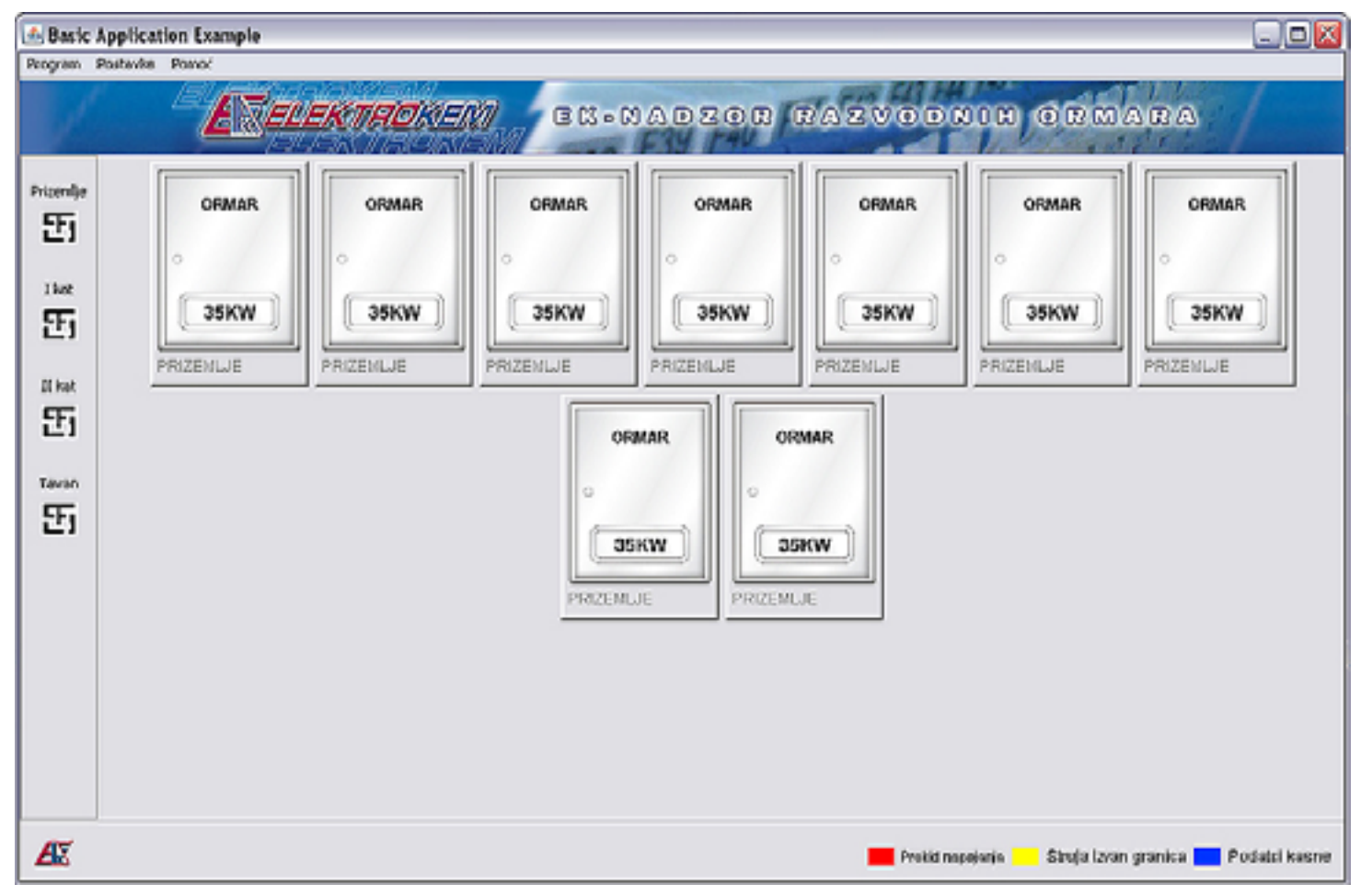

### Glavno sučelje programa

Glavno sučelje programa prikazuje instalaciju korisnika. Sastoji se od glavnog izbornika, alatne trake sa prikazom tlocrta i prikazom nadziranih ormara.

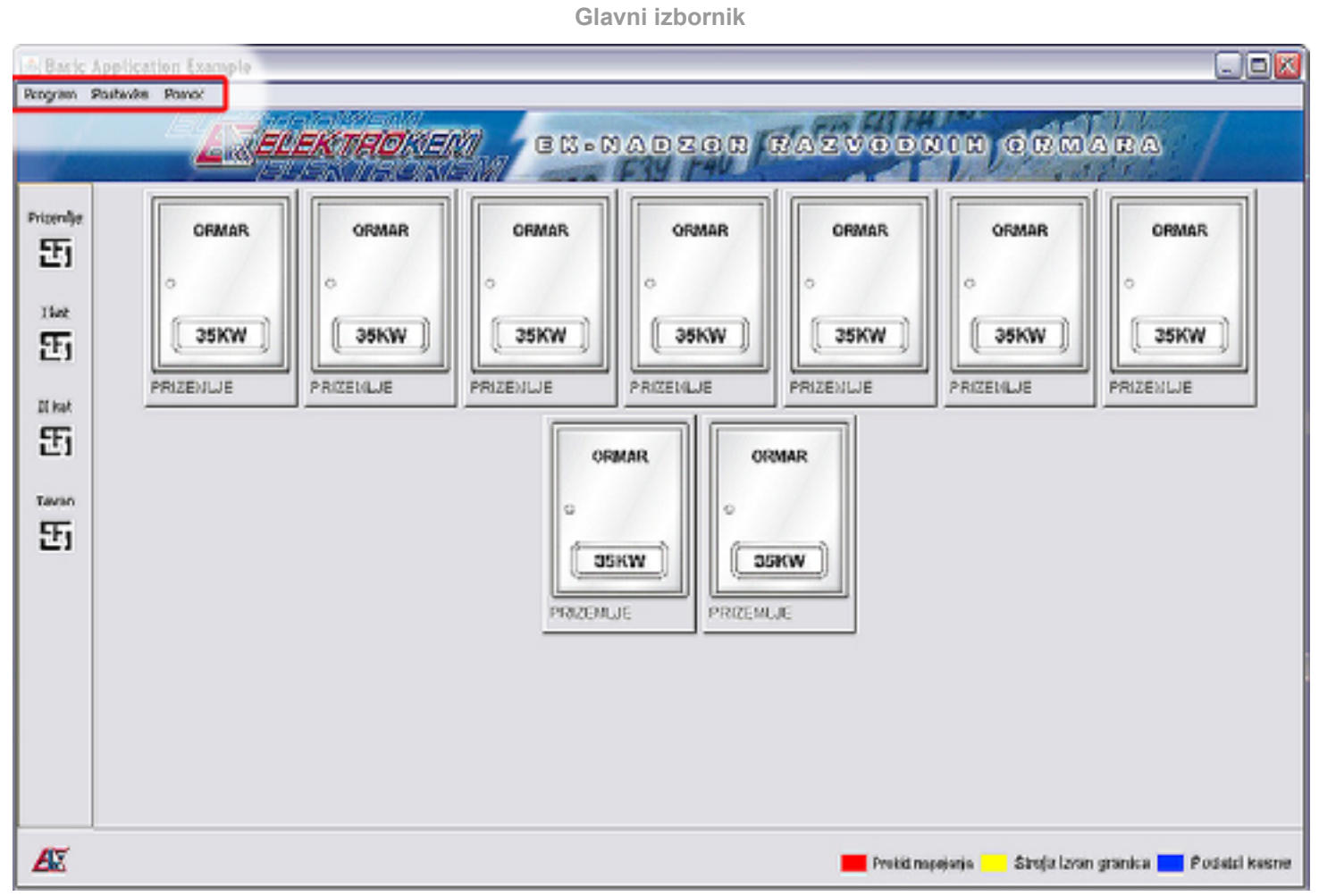

Glavni izbornik sadrži opcije za mijenjanje postavki programa, administraciju instalacije korisnika, te pomoć i informacije.

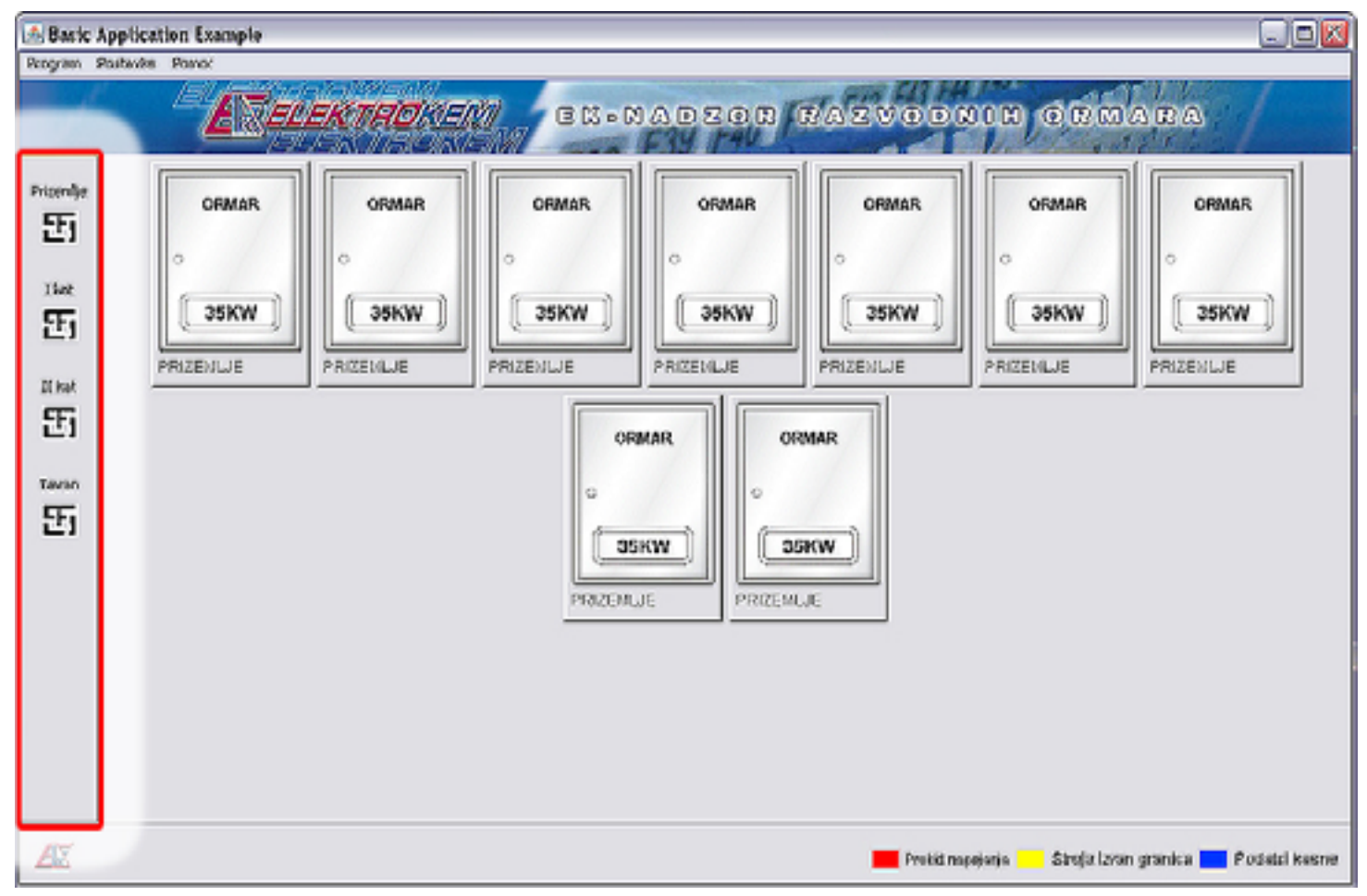

Alatna traka s prikazom tlocrta

Alatna traka prikazuje tlocrte instalacije korisnika sa ucrtanim razvodnim ormarima koji se nadziru. Sama instalacija je podijeljena po razinama, odnosno etažama.

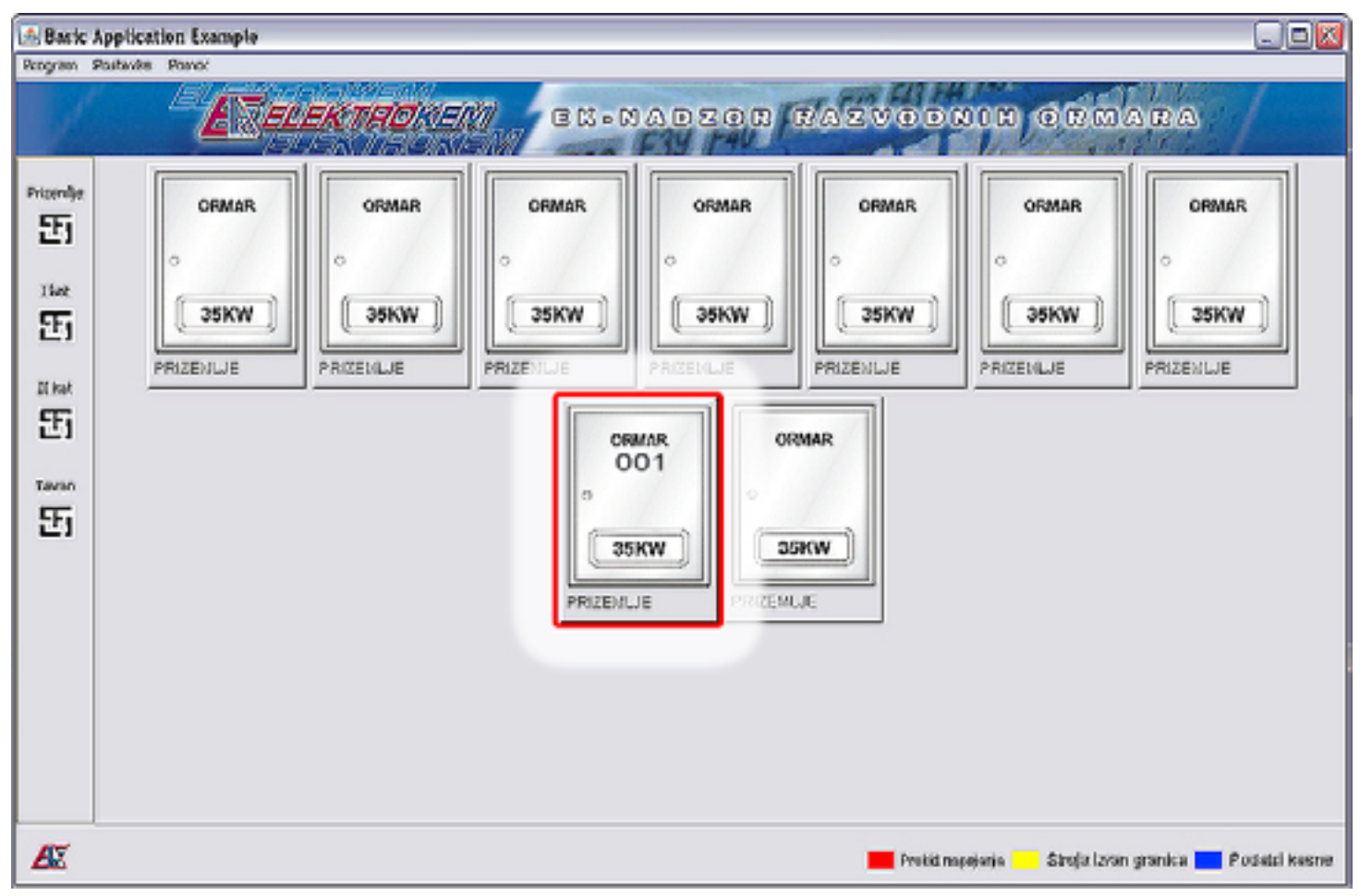

Prikaz nadziranih ormara

Ovaj prikaz omogućava jednostavan pregled svih nadziranih razvodnih ormara korisnikove instalacije. Svaki ormar ima prikazanu trenutnu ukupnu potrošnju, pridruženi naziv i lokaciju.

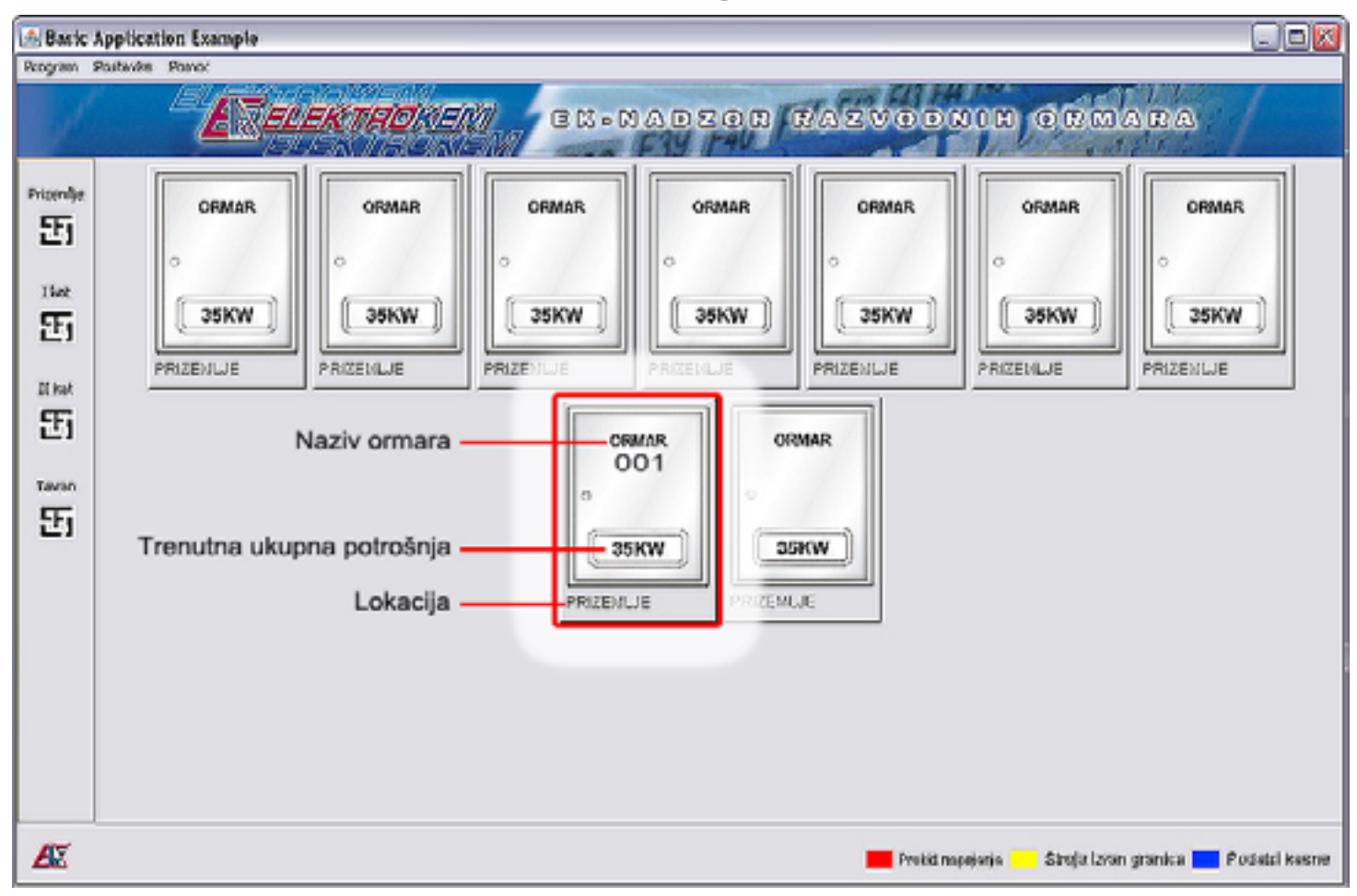

Naziv razvodnog ormara

Putem administracije instalacije svakom razvodnom ormaru moguće je pridružiti zasebni naziv. Korištenjem naziva moguće je grupirati razvodne ormare u cjeline radi lakšeg nadziranja.

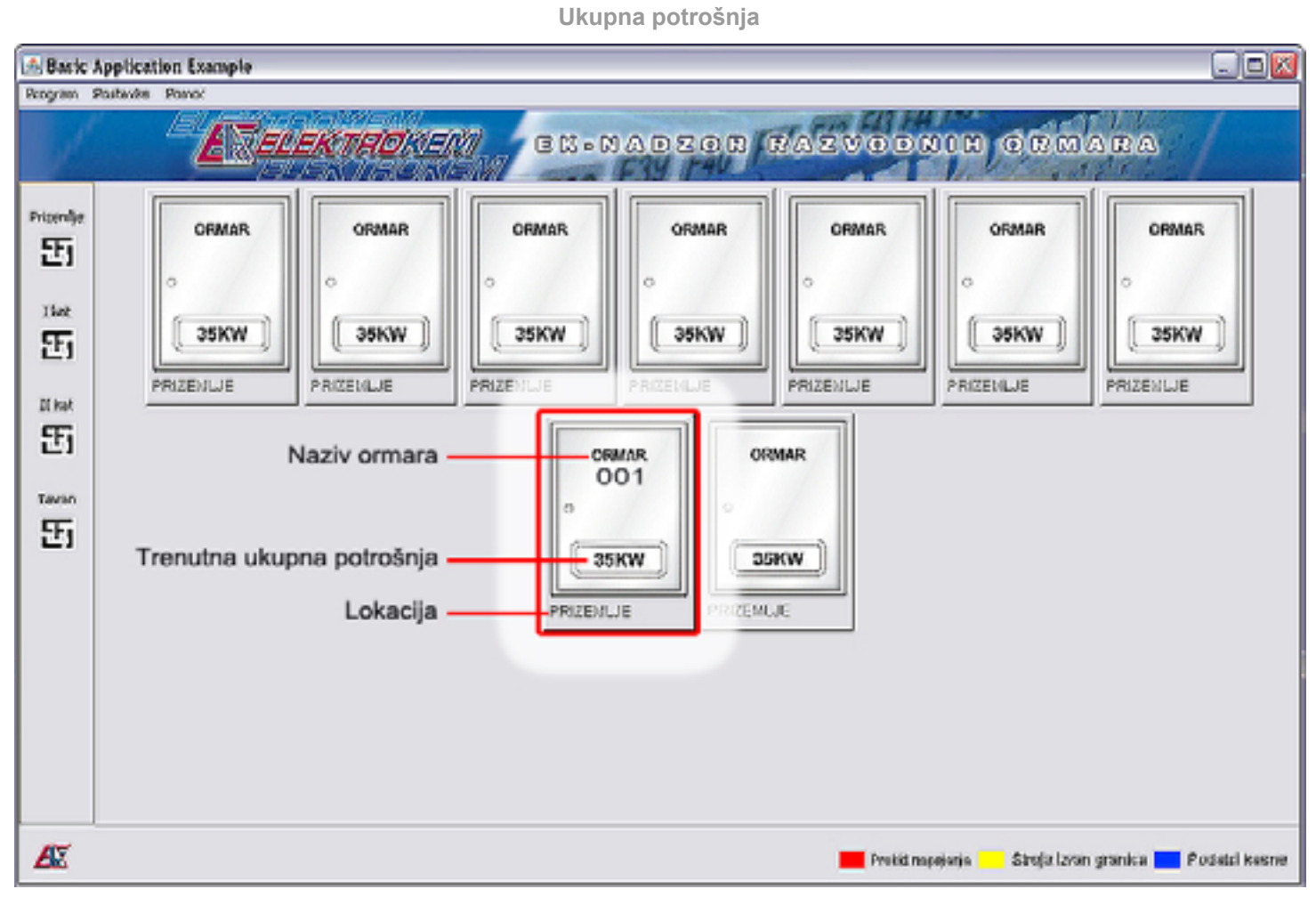

Svaki razvodni ormar ima prikaz trenutne ukupne potrošnje električne energije sa sve tri faze. Ovisno o veličini instalacije ovaj prikaz će se brže odnosno sporije mijenjati.

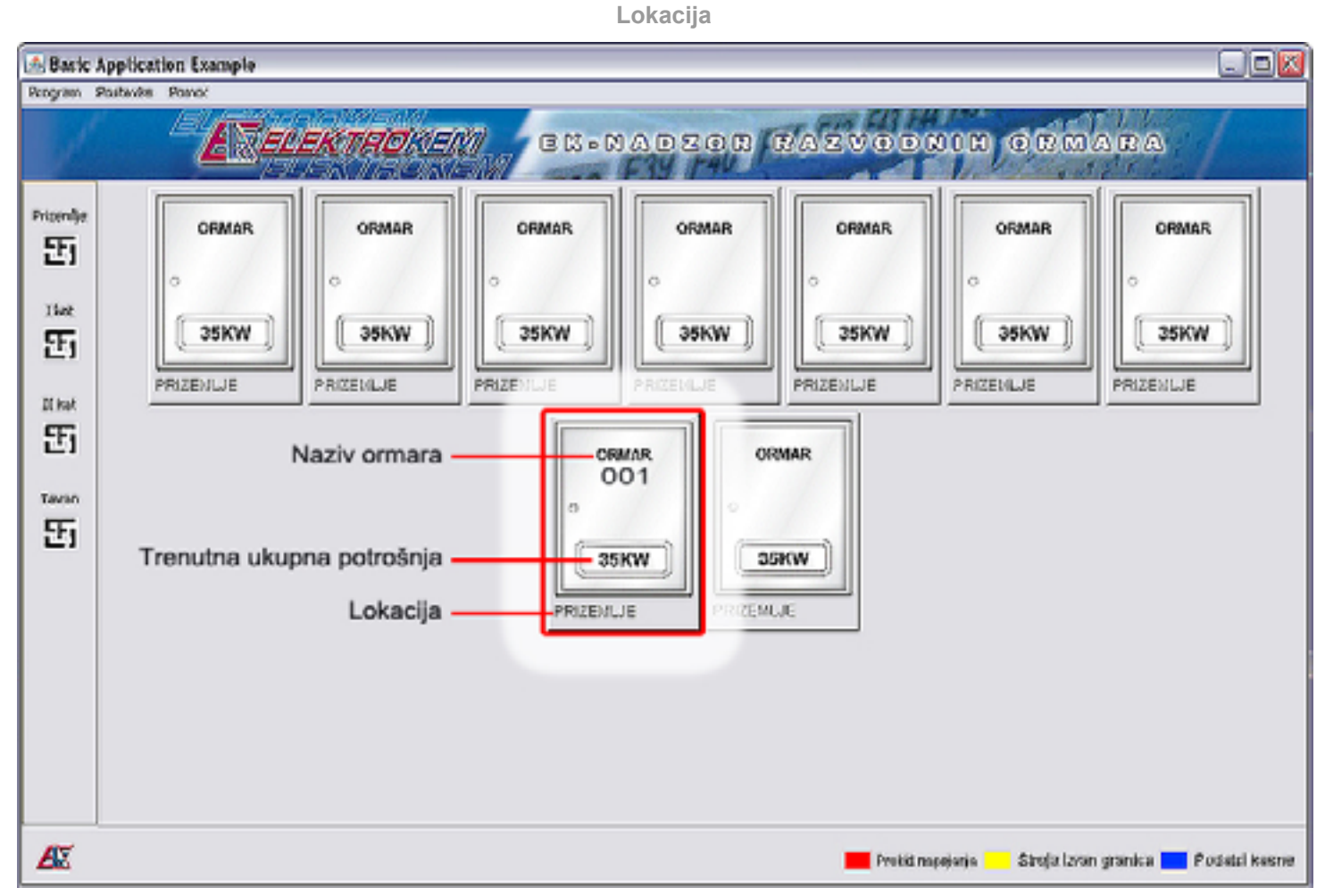

Lokacija razvodnog ormara omogućava lako pronalaženje pojedinog razvodnog ormara na tlocrtu instalacije. Lokaciju svakog razvodnog ormara korisnik može naknadno promijeniti putem administracijskog sučelja.

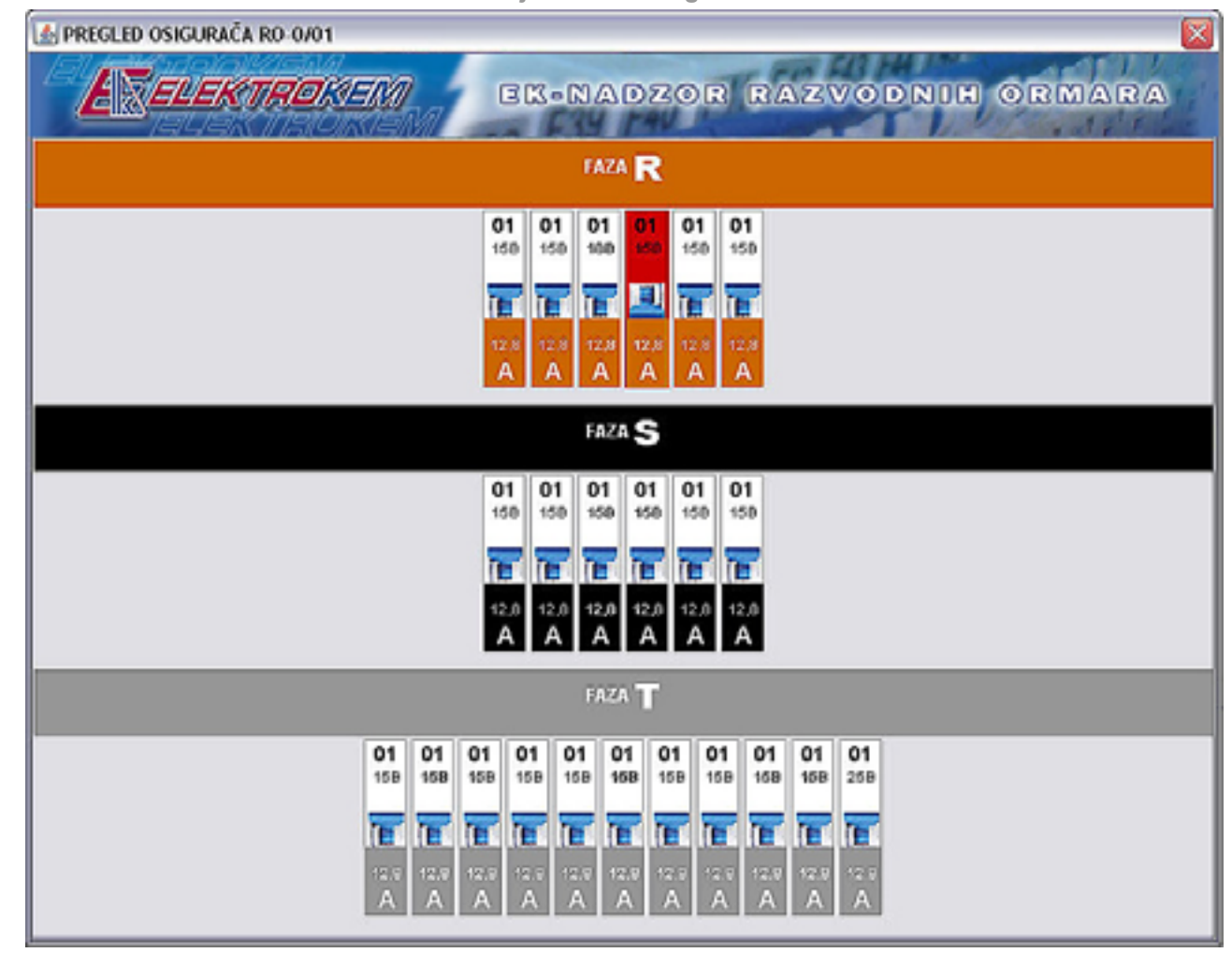

Sučelje za rad s osiguračima

Klikom lijeve tipke miša na pojedini razvodni ormar u glavnom sučelju programa korisnik dobiva detaljni pregled o svim osiguračima koji se nadziru odabranog razvodnog ormara. Prikaz osigurača sastoji se od zaglavlja sa nazivom faze u kojoj se nalazi pojedini osigurač, te prikaza samih osigurača. Nakon pregleda detalja o odabranom razvodnom ormaru povratak u glavno sučelje programa moguć je te nakon zatvaranja trenutnog sučelja za rad sa osiguračima.

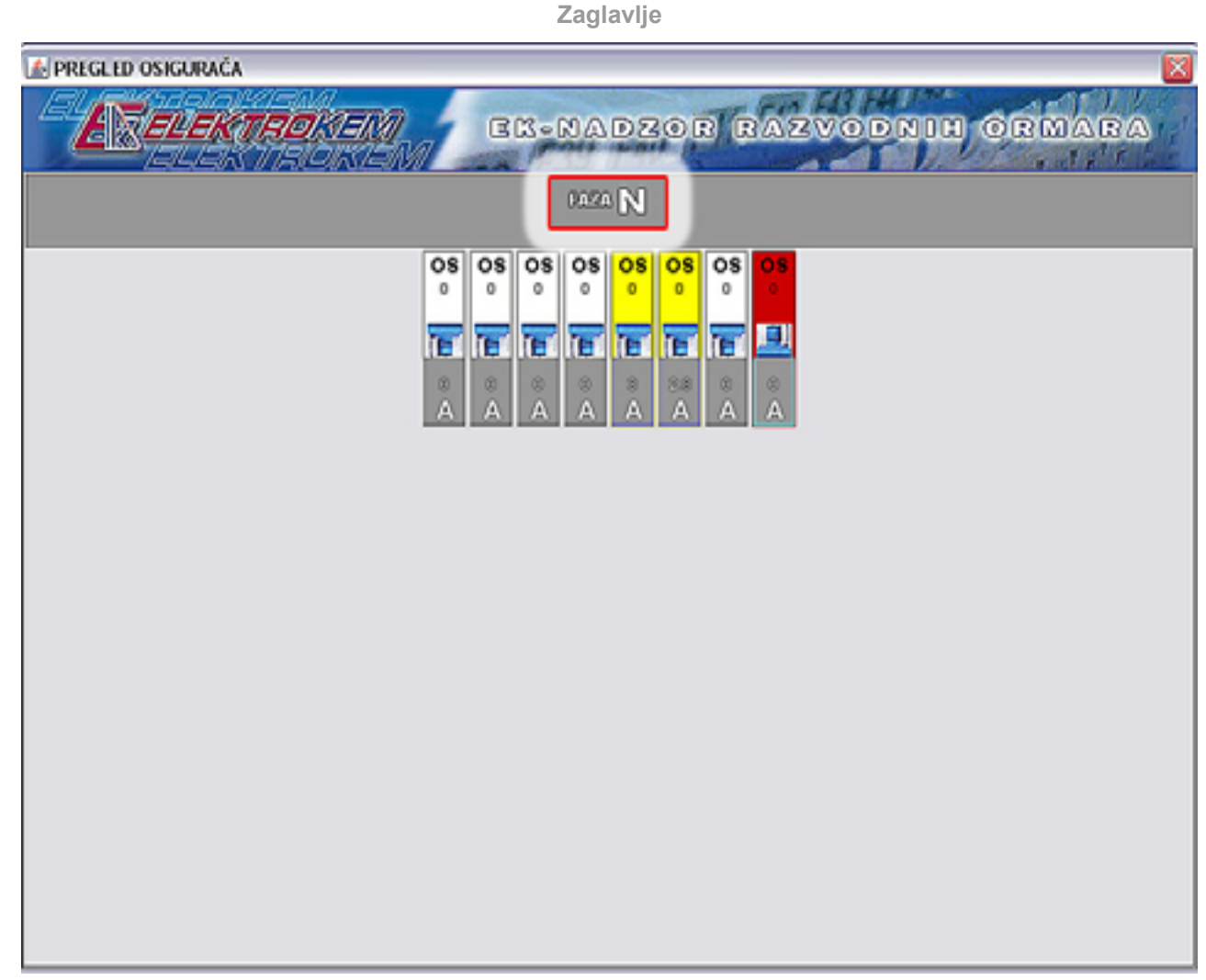

Zaglavlje sučelja za rad sa osiguračima predstavlja fazu u kojoj se pojedini osigurači nalaze. Prema početnim postavkama svi osigurači se nalaze u fazi N (nepoznato). Korisnik putem administracijskog sučelja može sam promijeniti fazu u kojoj se nadgledani osigurač nalazi. Moguće je odabrati 4 vrijednosti (R, S, T i N).

Prikaz osigurača

| A PREGLED OSIGURAČA |                  |                 |                 |         |                 |                 |             |    |     |    |     | ×  |
|---------------------|------------------|-----------------|-----------------|---------|-----------------|-----------------|-------------|----|-----|----|-----|----|
| ERELEKTROMIN        | E                | K•(             | A R             | DZ      | 0               | 8) (E           | AZ          | vo | DNI | OR | MAI | RA |
|                     |                  |                 | FAZA            | N       |                 |                 |             |    |     |    |     |    |
| 0                   | <b>S</b> OS<br>0 | 0 <b>S</b><br>0 | 0 <b>S</b><br>0 | 0S<br>0 | 0 <b>S</b><br>0 | 0 <b>S</b><br>0 | 05          |    |     |    |     |    |
|                     |                  | ©<br>A          | ©<br>A          | ін<br>А | 11<br>200<br>A  | o<br>A          | :<br>•<br>A |    |     |    |     |    |
|                     |                  |                 |                 |         |                 |                 |             |    |     |    |     |    |

Prikaz osigurača predstavlja sve nadgledane osigurače unutar jednog razvodnog ormara. Svaki od osigurača ima naziv, vrijednost i tip, grafički predstavljene podatke o naponu i iznos struje.

#### Vrijednost i tip osigurača

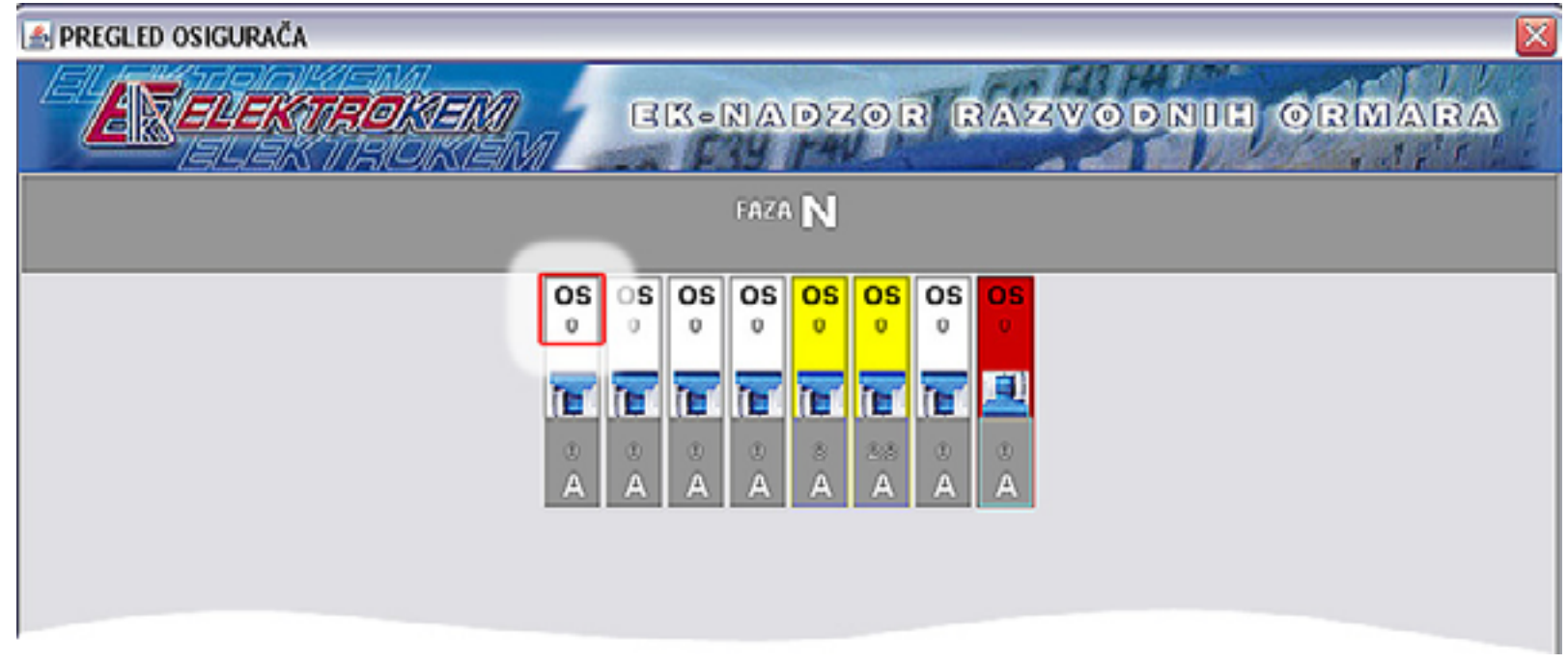

Za svaki osigurač unutar pojedinog razvodnog ormara prikazana je njegova vrijednost i tip. Prema početnim tvorničkim postavkama ova vrijednost je "0" no može se naknadno promijeniti putem administracijskog sučelja.

| Napon                                    |
|------------------------------------------|
| 🛃 PREGLED OSIGURAČA                      |
| ER-NADZOR RAZVODNIH ORMARA               |
| FAZA N                                   |
| OS OS OS OS OS OS OS OS OS OS OS OS OS O |

Napon na pojedinom osiguraču grafički je prikazan slikom sklopke u uspravnom položaju (ako je napon mreže prisutan), odnosno u spuštenom položaju (ako je osigurač izbacio).

| Struja            |                                                       |  |  |  |  |
|-------------------|-------------------------------------------------------|--|--|--|--|
| PREGLED OSIGURAČA |                                                       |  |  |  |  |
| ERELEKTROMEN BIS  | NADZOR RAZVODNIH ORMARA                               |  |  |  |  |
|                   | FAZA N                                                |  |  |  |  |
|                   | OS OS OS OS   0 0 0 0   1 1 1 1   3 2.8 0 0   A A A A |  |  |  |  |

Na pojedinom osiguraču je prikazana vrijednost struje koja kroz njega teče u amperima.

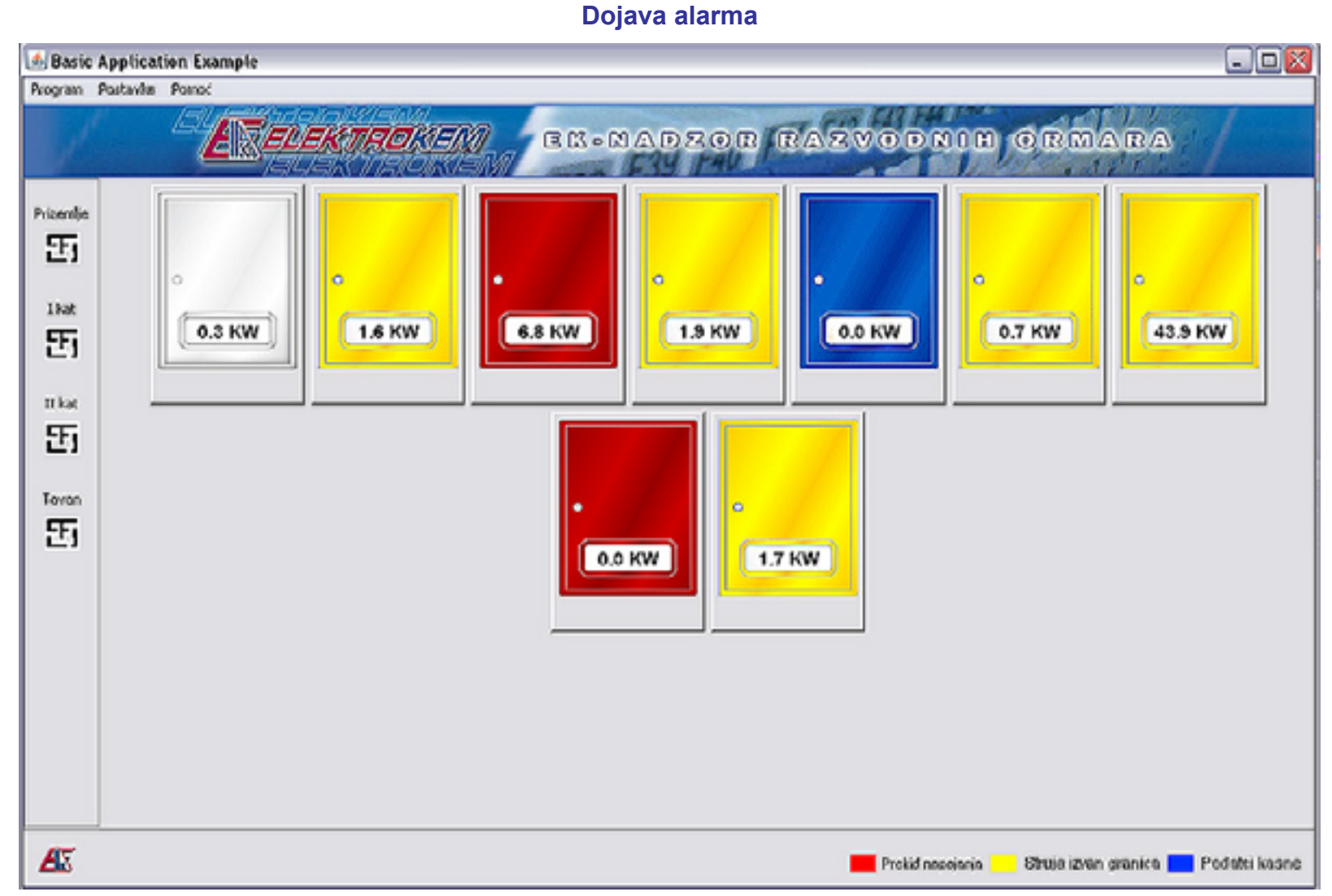

Program nadzora razvodnih ormara putem korisničkog sučelja dojavljuje ovisno o konfiguraciji različite poruke.

Sustav može biti konfiguriran da nadzire pojedine osigurače u razvodnim ormarima unutar zadanih granica vrijednosti električne struje, dojavljuje prekide u napajanju, iskakanje osigurača i ostalo.

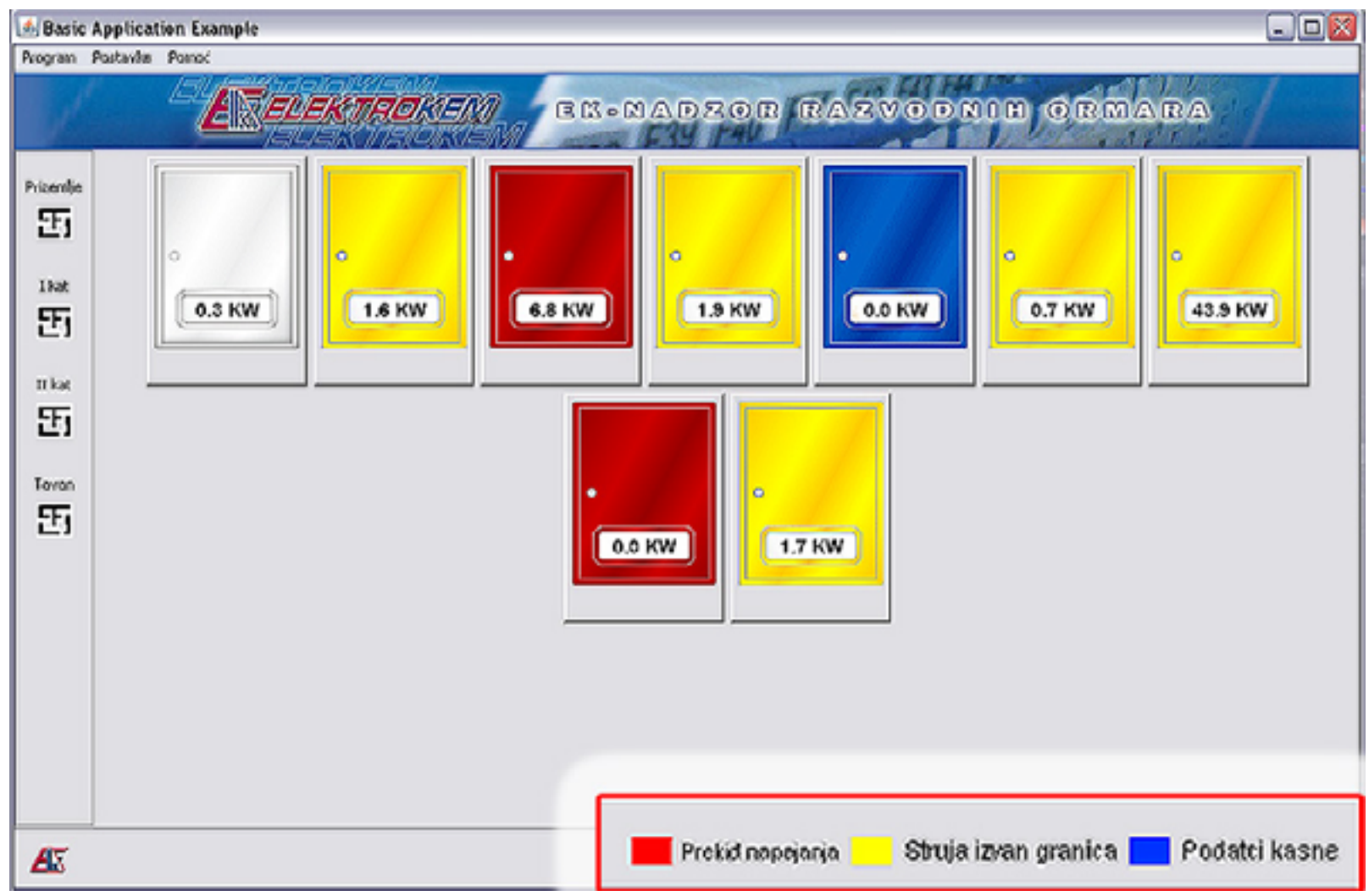

Alarmi glavnog sučelja programa

Alarmi glavnog sučelja programa dojavljuju potencijalne problema unutar pojedinih razvodnih ormara instalacije koja se nadzire. Postoje 3 osnovne vrste alarma prema prioritetu počevši od najslabijeg: alarm ograničenja struje, alarm prekida osigurača, te alarm dojave kvara.

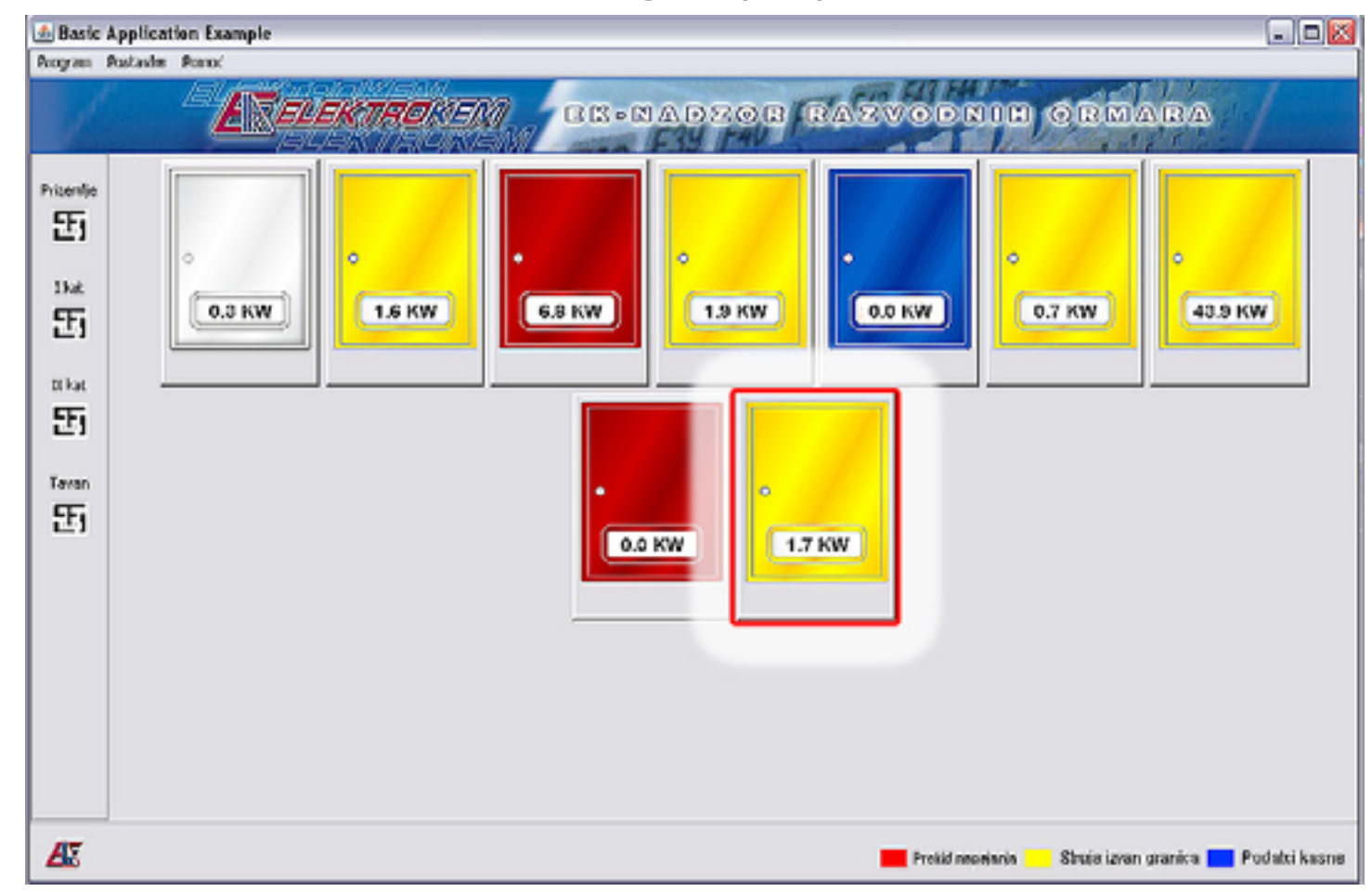

Alarm ograničenja struje

Signalizira prekoračenje dozvoljene struje na jednom ili više osigurača unutar pojedinog razvodnog ormara. Ograničenje protoka električne struje za pojedini osigurač može se podesiti putem administracijskog sučelja, te je u početnim tvorničkim postavkama podešena na vrijednost osigurača, to jest maksimalna. Oznaka boje: žuto.

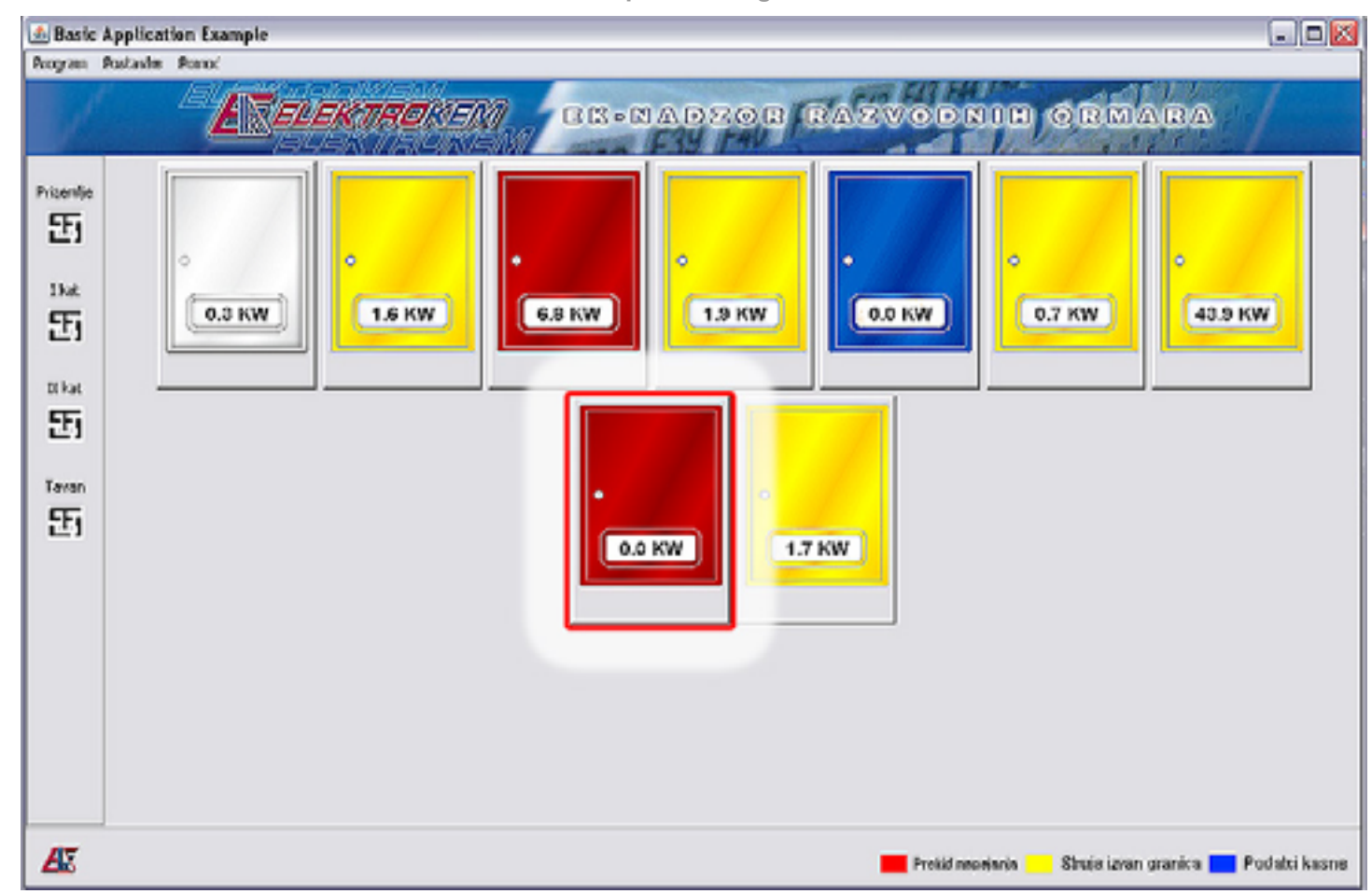

Alarm prekida osigurača

Signalizira prekid jednog ili više osigurača unutar pojedinog razvodnog ormara. Alarm prekida osigurača ima viši prioritet od alarma graničenja struje, te će on biti aktivan ukoliko se oba alarma dogode istovremeno. Oznaka boje: crveno.

Alarm dojave kvara

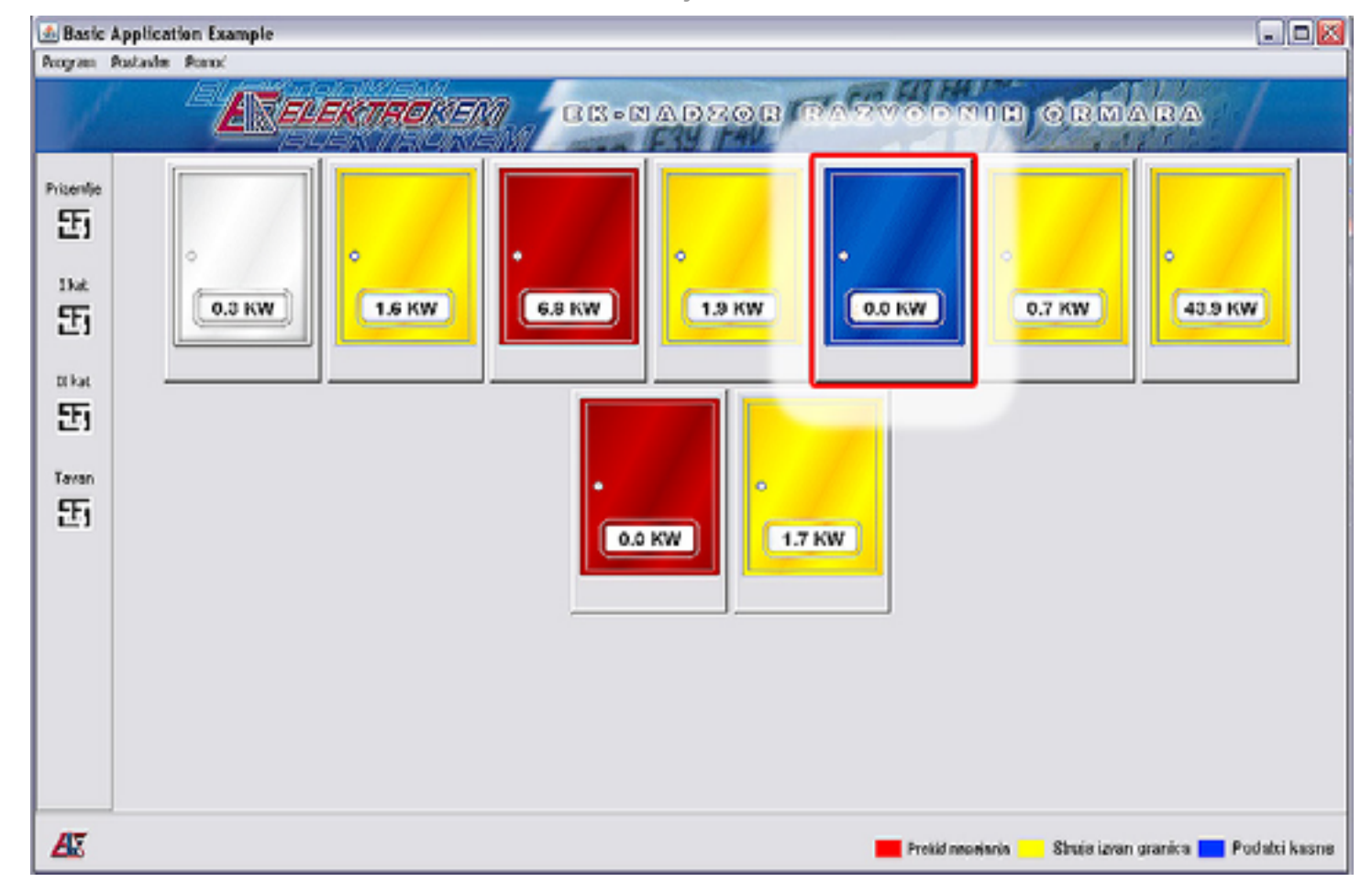

Signalizira kvar na sustavu, to jest jednom ili više osigurača unutar pojedinog razvodnog ormara. Za opis mogućih problema pogledajte tablicu mogućih problema. Alarm dojave kvara ima najviši prioritet te će o biti aktivan ukoliko su neki od ostalih alarma dogodili istovremeno. Oznaka boje: plavo.

Alarmi sučelja za rad s osiguračima

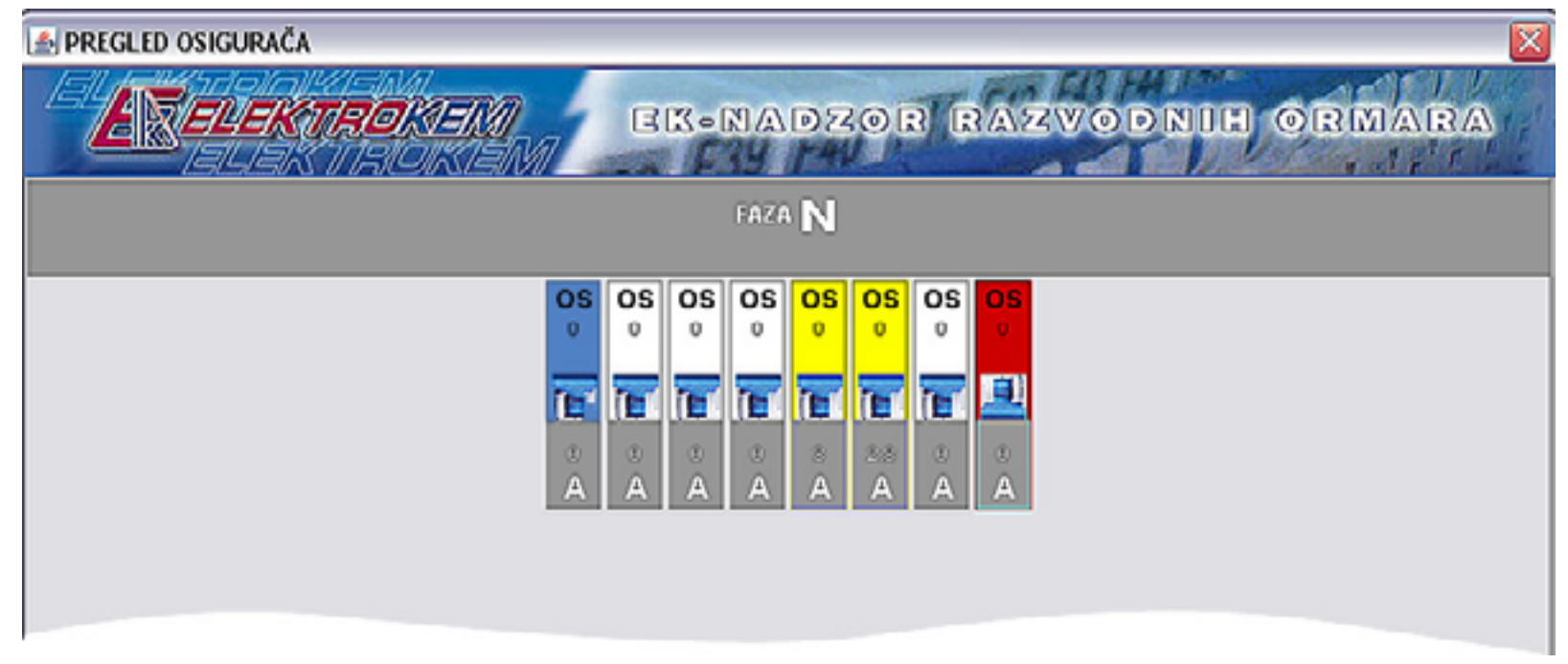

Klikom lijeve tipke miša na određeni razvodni ormar u glavnom sučelju programa korisnik pregledava alarme koji su se dogodili za pojedine osigurače unutar ormara. Nakon pregleda svih alarma za pojedine osigurače u odabranom razvodnom ormaru povratak u glavno sučelje programa moguć je te nakon zatvaranja trenutnog sučelja za rad sa osiguračima.

#### Alarm ograničenja struje

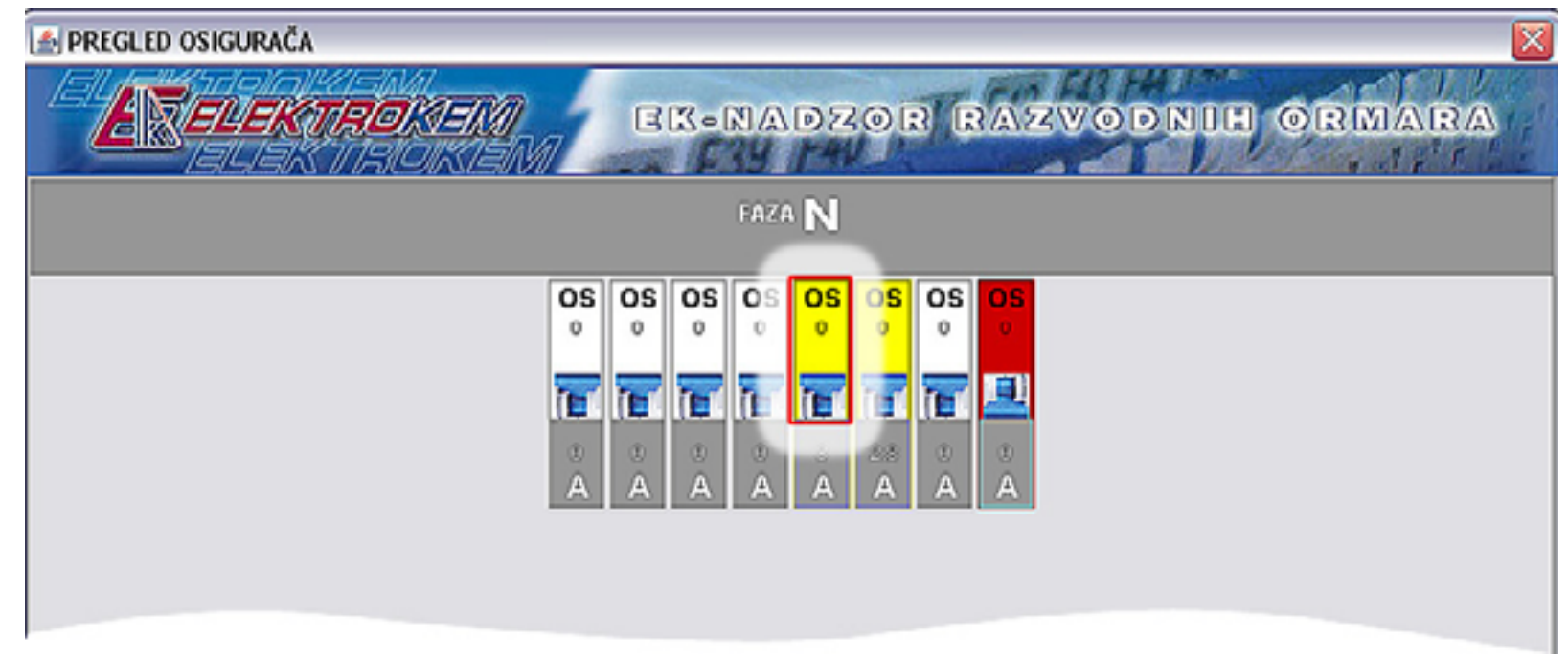

Signalizira prekoračenje dozvoljene struje na određenom osiguraču. Ograničenje protoka električne struje za pojedini osigurač može se podesiti putem administracijskog sučelja, te je u početnim tvorničkim postavkama podešena na vrijednost osigurača, to jest maksimalna. Oznaka boje: žuto.

#### Alarm prekida osigurača

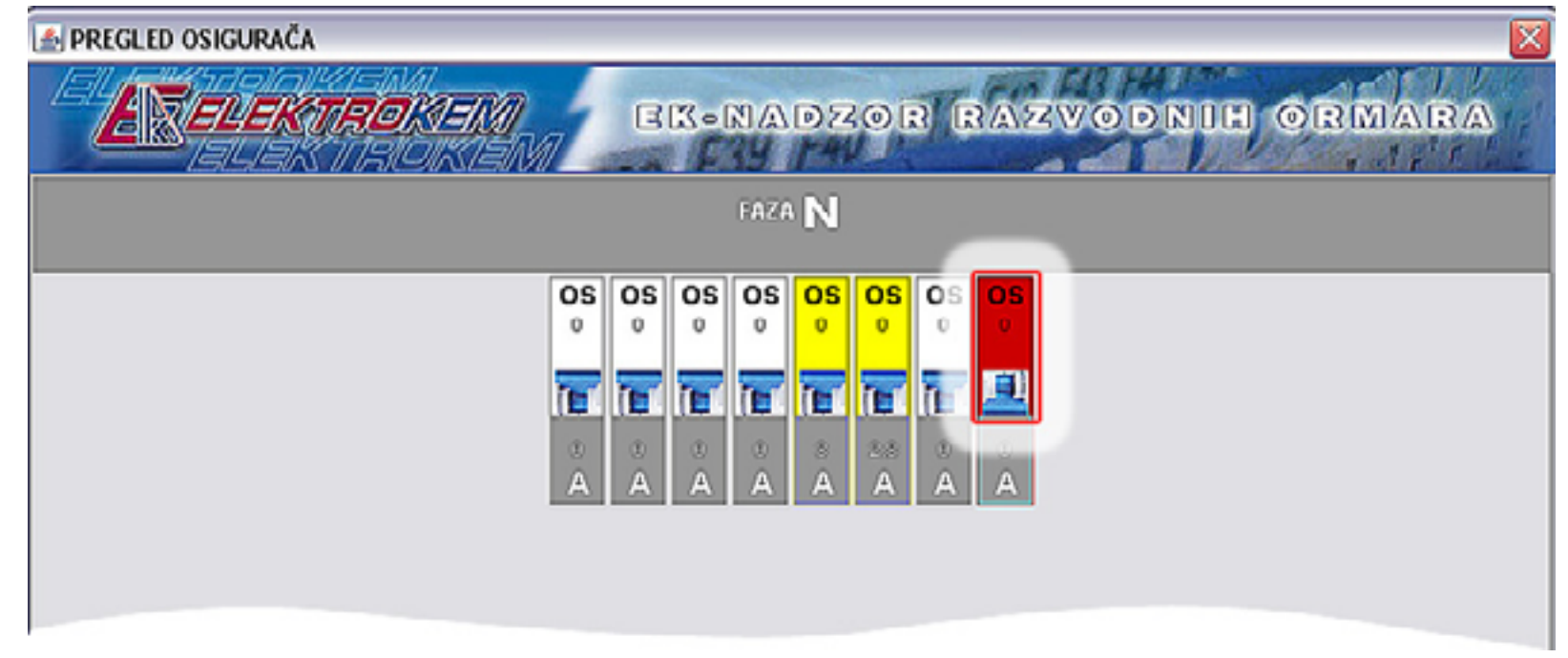

Signalizira prekid određenog osigurača. Prekid je grafički prikazan slikom sklopke u spuštenom položaju (osigurač je izbacio). Alarm prekida osigurača ima viši prioritet od alarma graničenja struje, te će on biti aktivan ukoliko se oba alarma dogode istovremeno. Oznaka boje: crveno.

Alarm dojave kvara

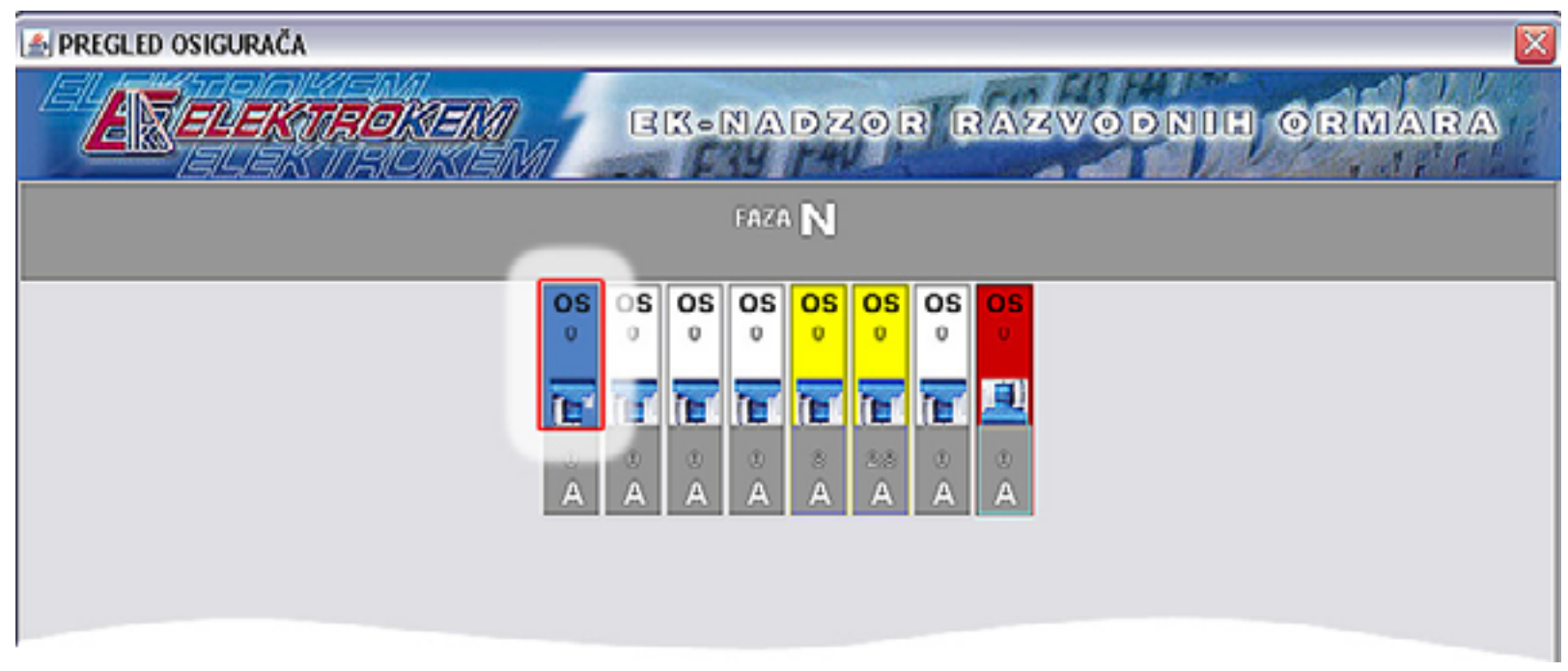

Signalizira kvar na sustava, to jest na određenom osiguraču unutar razvodnog ormara. Za opis mogućih problema pogledajte tablicu mogućih problema. Alarm dojave kvara ima najviši prioritet te će o biti aktivan ukoliko su neki od ostalih alarma dogodili istovremeno. Oznaka boje: plavo.

Ostali alarmi

EK-NRO program za nadzor razvodnih ormara podržava vizualnu i zvučnu dojavu alarma. Vizualni alarmi se prikazuju unutar "System tray"-a uz dodatnu zvučnu dojavu.

## Tehnički zahtjevi

? 🗙 System Properties System Restore Automatic Updates Remote General Computer Name Hardware Advanced System: Microsoft Windows XP Professional Version 2002 Service Pack 2 Registered to: Misc 55274-646-4472083-23068 Computer: AMD Sempron(tm) Processor 2800+ 1.61 GHz, 512 MB of RAM Physical Address Extension UK. Cancel Apply

Minimalna konfiguracija računala

EK-NRO program za nadzor i praćenje razvodnih ormara zahtijeva slijedeću minimalnu konfiguraciju za pravilan rad:

Procesor: x86 kompatibilni procesor Memorija: 512 mb RAM memorije ili više Zvuk: "SoundBlaster" kompatibilna zvučna kartica Čvrsti disk: 50mb slobodnog prostora na čvrstom disku Operativni sustav: Microsoft Windows XP ili više

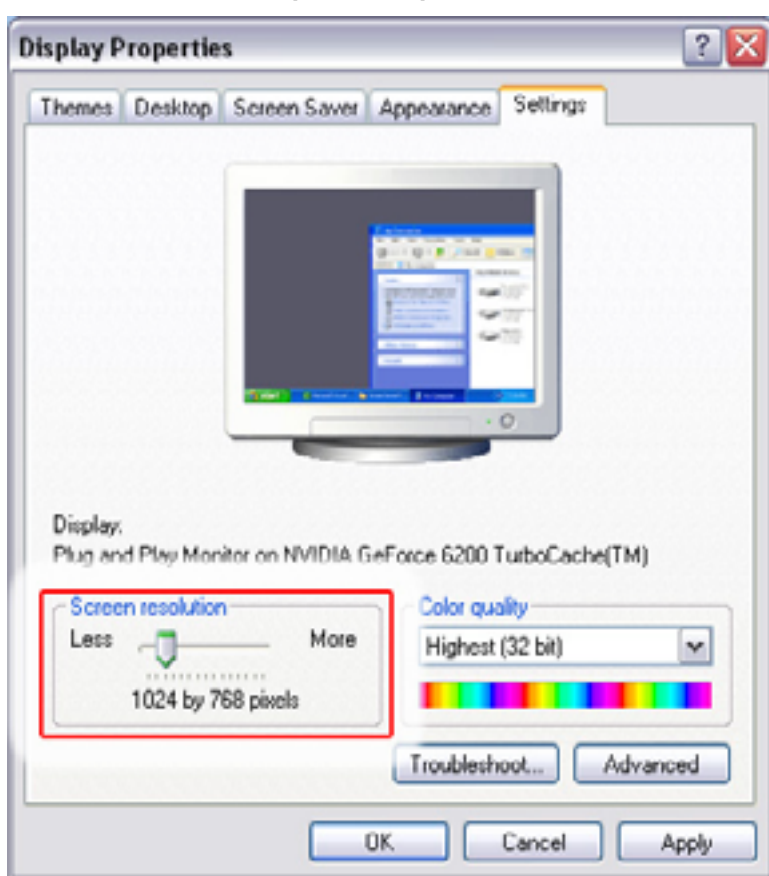

Preporučene postavke

Za ugodan rad sa EK-NRO programom preporučamo slijedeće postavke unutar Microsoft Windows XP operativnog sustava. **Rezolucija:** 1024x768 preporučena rezolucija